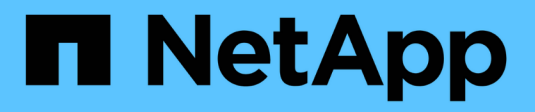

# Importação de definições

SANtricity 11.9

NetApp December 16, 2024

This PDF was generated from https://docs.netapp.com/pt-br/e-series-santricity/um-manage/overview-import-settings.html on December 16, 2024. Always check docs.netapp.com for the latest.

# Índice

| Importação | de definiç  | ões      |      |       |      |     |    | <br> | <br> | <br> | <br> | <br> | <br> | <br> | <br> | <br> | <br> | <br> | 1 |
|------------|-------------|----------|------|-------|------|-----|----|------|------|------|------|------|------|------|------|------|------|------|---|
| Descriçã   | io geral da | s defini | ções | de ir | npoi | taç | ão | <br> | <br> | <br> | <br> | <br> | <br> | <br> | <br> | <br> | <br> | <br> | 1 |
| Conceito   | )S          |          |      |       |      |     |    | <br> | <br> | <br> | <br> | <br> | <br> | <br> | <br> | <br> | <br> | <br> | 1 |
| Use imp    | ortações d  | e lote . |      |       |      |     |    | <br> | <br> | <br> | <br> | <br> | <br> | <br> | <br> | <br> | <br> | <br> | 3 |
| FAQs       |             |          |      |       |      |     |    | <br> | <br> | <br> | <br> | <br> | <br> | <br> | <br> | <br> | <br> | <br> | 8 |

# Importação de definições

# Descrição geral das definições de importação

O recurso Importar configurações permite que você execute uma operação em lote para importar as configurações de uma matriz para várias matrizes. Esse recurso economiza tempo quando você precisa configurar vários arrays na rede.

## Que definições podem ser importadas?

Você pode importar métodos de alerta, configurações do AutoSupport, configurações dos Serviços de diretório, configurações de armazenamento (como grupos de volumes e pools) e configurações do sistema (como balanceamento de carga automático).

Saiba mais:

- "Como as Configurações de importação funcionam"
- "Requisitos para replicação de configurações de storage"

## Como faço para executar uma importação em lote?

Em uma matriz de armazenamento a ser usada como fonte, abra o System Manager e configure as configurações desejadas. Em seguida, no Unified Manager, vá para a página Gerenciar e importe as configurações para um ou mais arrays.

Saiba mais:

- "Importar definições de alerta"
- "Importar definições do AutoSupport"
- "Importar definições dos serviços de diretório"
- "Importar definições de configuração de armazenamento"
- "Importar definições do sistema"

# Conceitos

## Como as Configurações de importação funcionam

Você pode usar o Unified Manager para importar configurações de um storage array para vários storage arrays. O recurso Importar configurações é uma operação em lote que economiza tempo quando você precisa configurar vários arrays na rede.

#### Definições disponíveis para importação

As configurações a seguir podem ser importadas para vários storages:

• Alertas — métodos de alertas para enviar eventos importantes para administradores, usando e-mail, um servidor syslog ou um servidor SNMP.

- AutoSupport um recurso que monitora a integridade de um storage array e envia envios automáticos para o suporte técnico.
- Serviços de diretório Um método de autenticação de usuário gerenciado por meio de um servidor LDAP (Lightweight Directory Access Protocol) e serviço de diretório, como o ative Directory da Microsoft.
- Configuração de armazenamento Configurações relacionadas ao seguinte:
  - · Volumes (somente volumes espessos e não-repositórios)
  - Grupos de volume e pools
  - · Atribuições de unidades hot spare
- · Configurações do sistema Configurações relacionadas ao seguinte:
  - · Definições de digitalização de multimédia para um volume
  - Definições SSD
  - · Balanceamento de carga automático (não inclui relatórios de conectividade de host)

#### Fluxo de trabalho de configuração

Para importar configurações, siga este fluxo de trabalho:

- 1. Em uma matriz de armazenamento a ser usada como origem, configure as configurações usando o System Manager.
- 2. Nos storages a serem usados como destinos, faça backup de sua configuração usando o System Manager.
- 3. No Unified Manager, vá para a página Manage e importe as configurações.
- 4. Na página **operações**, revise os resultados da operação Importar configurações.

## Requisitos para replicação de configurações de storage

Antes de importar uma configuração de armazenamento de um storage array para outro, revise os requisitos e as diretrizes.

#### Compartimentos

- Os compartimentos em que os controladores residem devem ser idênticos nos arrays de origem e destino.
- As IDs de gaveta devem ser idênticas nos arrays de origem e destino.
- Os compartimentos de expansão devem ser preenchidos nos mesmos slots com os mesmos tipos de unidade (se a unidade for usada na configuração, o local das unidades não utilizadas não importa).

#### Controladores

- O tipo de controlador pode ser diferente entre os arrays de origem e destino (por exemplo, importando de um E2800 para um E5700), mas o tipo de gabinete RBOD deve ser idêntico.
- As HICs, incluindo os recursos DA DO host, devem ser idênticas entre os arrays de origem e destino.
- A importação de uma configuração duplex para simplex não é suportada; no entanto, a importação de simplex para duplex é permitida.
- As definições FDE não estão incluídas no processo de importação.

#### Estado

- Os arrays de destino devem estar no status ideal.
- O array de origem não precisa estar no status ideal.

#### Armazenamento

- A capacidade da unidade pode variar entre os arrays de origem e destino, desde que a capacidade de volume no destino seja maior do que a origem. (Um array de destino pode ter unidades de capacidade mais novas e maiores que não seriam totalmente configuradas em volumes pela operação de replicação.)
- Volumes de pool de discos de 64 TB ou maiores no array de origem impedirão o processo de importação nos destinos.
- Os volumes finos não estão incluídos no processo de importação.

# Use importações de lote

## Importar definições de alerta

Você pode importar configurações de alerta de um storage array para outros storage arrays. Esta operação em lote economiza tempo quando você precisa configurar vários arrays na rede.

#### Antes de começar

- Os alertas são configurados no System Manager para a matriz de armazenamento que você deseja usar como fonte (Configurações > Alertas).
- A configuração existente para os storages de armazenamento de destino é feita com backup no System Manager (Configurações > sistema > Salvar configuração da matriz de armazenamento).

#### Sobre esta tarefa

Você pode selecionar alertas de e-mail, SNMP ou syslog para a operação de importação. As definições importadas incluem:

- Alertas por e-mail Um endereço de servidor de e-mail e os endereços de e-mail dos destinatários do alerta.
- Alertas Syslog Um endereço de servidor syslog e uma porta UDP.
- Alertas SNMP Um nome de comunidade e endereço IP para o servidor SNMP.

#### Passos

1. Na página Gerenciar, clique em Importar configurações.

O assistente Importar configurações é aberto.

 Na caixa de diálogo Selecionar configurações, selecione Email alerts, SNMP alerts ou Syslog alerts e, em seguida, clique em Next.

Abre-se uma caixa de diálogo para selecionar a matriz de origem.

3. Na caixa de diálogo Selecionar fonte, selecione a matriz com as configurações que deseja importar e clique em **Avançar**.

 Na caixa de diálogo Selecionar destinos, selecione um ou mais arrays para receber as novas configurações.

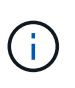

Matrizes de armazenamento com firmware abaixo de 8,50 não estão disponíveis para seleção. Além disso, uma matriz não aparece nesta caixa de diálogo se o Unified Manager não puder se comunicar com essa matriz (por exemplo, se estiver offline ou se tiver problemas de certificado, senha ou rede).

5. Clique em Finish.

A página operações exibe os resultados da operação de importação. Se a operação falhar, você pode clicar em sua linha para ver mais informações.

#### Resultados

Os storages de armazenamento de destino agora estão configurados para enviar alertas aos administradores por e-mail, SNMP ou syslog.

## Importar definições do AutoSupport

Você pode importar uma configuração do AutoSupport de um storage array para outros storage arrays. Esta operação em lote economiza tempo quando você precisa configurar vários arrays na rede.

#### Antes de começar

- O AutoSupport é configurado no Gerenciador de sistema para o storage array que você deseja usar como origem (suporte > Centro de suporte).
- A configuração existente para os storages de armazenamento de destino é feita com backup no System Manager (Configurações > sistema > Salvar configuração da matriz de armazenamento).

#### Sobre esta tarefa

As configurações importadas incluem os recursos separados (Basic AutoSupport, AutoSupport OnDemand e Remote Diagnostics), a janela de manutenção, o método de entrega e o agendamento de envio.

#### Passos

1. Na página Gerenciar, clique em Importar configurações.

O assistente Importar configurações é aberto.

2. Na caixa de diálogo Selecionar configurações, selecione AutoSupport e clique em Avançar.

Abre-se uma caixa de diálogo para selecionar a matriz de origem.

- 3. Na caixa de diálogo Selecionar fonte, selecione a matriz com as configurações que deseja importar e clique em **Avançar**.
- 4. Na caixa de diálogo Selecionar destinos, selecione um ou mais arrays para receber as novas configurações.

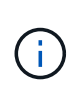

Matrizes de armazenamento com firmware abaixo de 8,50 não estão disponíveis para seleção. Além disso, uma matriz não aparece nesta caixa de diálogo se o Unified Manager não puder se comunicar com essa matriz (por exemplo, se estiver offline ou se tiver problemas de certificado, senha ou rede).

#### 5. Clique em Finish.

A página operações exibe os resultados da operação de importação. Se a operação falhar, você pode clicar em sua linha para ver mais informações.

#### Resultados

Os storages de armazenamento de destino agora são configurados com as mesmas configurações de AutoSupport que o array de origem.

### Importar definições dos serviços de diretório

Você pode importar uma configuração de serviços de diretório de um storage array para outros storage arrays. Esta operação em lote economiza tempo quando você precisa configurar vários arrays na rede.

#### Antes de começar

- Os serviços de diretório são configurados no System Manager para a matriz de armazenamento que você deseja usar como fonte (Configurações > Gerenciamento de Acesso).
- A configuração existente para os storages de armazenamento de destino é feita com backup no System Manager (Configurações > sistema > Salvar configuração da matriz de armazenamento).

#### Sobre esta tarefa

As configurações importadas incluem o nome de domínio e URL de um servidor LDAP (Lightweight Directory Access Protocol), juntamente com os mapeamentos para os grupos de usuários do servidor LDAP para as funções predefinidas do storage array.

#### Passos

1. Na página Gerenciar, clique em Importar configurações.

O assistente Importar configurações é aberto.

2. Na caixa de diálogo Selecionar configurações, selecione Serviços de diretório e clique em Avançar.

Abre-se uma caixa de diálogo para selecionar a matriz de origem.

- 3. Na caixa de diálogo Selecionar fonte, selecione a matriz com as configurações que deseja importar e clique em **Avançar**.
- 4. Na caixa de diálogo Selecionar destinos, selecione um ou mais arrays para receber as novas configurações.

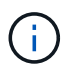

Matrizes de armazenamento com firmware abaixo de 8,50 não estão disponíveis para seleção. Além disso, uma matriz não aparece nesta caixa de diálogo se o Unified Manager não puder se comunicar com essa matriz (por exemplo, se estiver offline ou se tiver problemas de certificado, senha ou rede).

5. Clique em Finish.

A página operações exibe os resultados da operação de importação. Se a operação falhar, você pode clicar em sua linha para ver mais informações.

#### Resultados

Os storages de armazenamento de destino agora são configurados com os mesmos serviços de diretório que o array de origem.

## Importar definições do sistema

Você pode importar a configuração do sistema de um storage array para outros storage arrays. Esta operação em lote economiza tempo quando você precisa configurar vários arrays na rede.

#### Antes de começar

- As configurações do sistema são configuradas no System Manager para a matriz de armazenamento que você deseja usar como origem.
- A configuração existente para os storages de armazenamento de destino é feita com backup no System Manager (Configurações > sistema > Salvar configuração da matriz de armazenamento).

#### Sobre esta tarefa

As definições importadas incluem definições de digitalização de multimédia para um volume, definições de SSD para controladores e balanceamento de carga automático (não inclui relatórios de conetividade do anfitrião).

#### Passos

1. Na página Gerenciar, clique em Importar configurações.

O assistente Importar configurações é aberto.

2. Na caixa de diálogo Selecionar configurações, selecione sistema e clique em Avançar.

Abre-se uma caixa de diálogo para selecionar a matriz de origem.

- 3. Na caixa de diálogo Selecionar fonte, selecione a matriz com as configurações que deseja importar e clique em **Avançar**.
- 4. Na caixa de diálogo Selecionar destinos, selecione um ou mais arrays para receber as novas configurações.

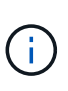

Matrizes de armazenamento com firmware abaixo de 8,50 não estão disponíveis para seleção. Além disso, uma matriz não aparece nesta caixa de diálogo se o Unified Manager não puder se comunicar com essa matriz (por exemplo, se estiver offline ou se tiver problemas de certificado, senha ou rede).

5. Clique em Finish.

A página operações exibe os resultados da operação de importação. Se a operação falhar, você pode clicar em sua linha para ver mais informações.

#### Resultados

Os storages de armazenamento de destino agora são configurados com as mesmas configurações do sistema que o array de origem.

## Importar definições de configuração de armazenamento

Você pode importar a configuração de armazenamento de um storage array para outros storage arrays. Esta operação em lote economiza tempo quando você precisa configurar vários arrays na rede.

#### Antes de começar

- O armazenamento é configurado no Gerenciador de sistema do SANtricity para o storage array que você deseja usar como origem.
- A configuração existente para os storages de armazenamento de destino é feita com backup no System Manager (Configurações > sistema > Salvar configuração da matriz de armazenamento).
- Os arrays de origem e destino devem atender a estes requisitos:
  - · As gavetas em que os controladores residem devem ser idênticas.
  - As IDs de gaveta devem ser idênticas.
  - Os compartimentos de expansão devem ser preenchidos nos mesmos slots com os mesmos tipos de unidades.
  - O tipo de compartimento RBOD deve ser idêntico.
  - As HICs, incluindo os recursos de Garantia de dados do host, devem ser idênticas.
  - Os arrays de destino devem estar no status ideal.
  - A capacidade de volume no array de destino é maior do que a capacidade do array de origem.
- Você entende as seguintes restrições:
  - A importação de uma configuração duplex para simplex não é suportada; no entanto, a importação de simplex para duplex é permitida.
  - Volumes de pool de discos de 64 TB ou maiores no array de origem impedirão o processo de importação nos destinos.
  - · Os volumes finos não estão incluídos no processo de importação.

#### Sobre esta tarefa

As configurações importadas incluem volumes configurados (somente volumes espessos e não-repositórios), grupos de volumes, pools e atribuições de unidades hot spare.

#### Passos

1. Na página Gerenciar, clique em Importar configurações.

O assistente Importar configurações é aberto.

2. Na caixa de diálogo Selecionar configurações, selecione **Configuração de armazenamento** e clique em **Avançar**.

Abre-se uma caixa de diálogo para selecionar a matriz de origem.

3. Na caixa de diálogo Selecionar fonte, selecione a matriz com as configurações que deseja importar e clique em **Avançar**.

4. Na caixa de diálogo Selecionar destinos, selecione um ou mais arrays para receber as novas configurações.

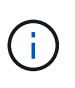

Matrizes de armazenamento com firmware abaixo de 8,50 não estão disponíveis para seleção. Além disso, uma matriz não aparece nesta caixa de diálogo se o Unified Manager não puder se comunicar com essa matriz (por exemplo, se estiver offline ou se tiver problemas de certificado, senha ou rede).

5. Clique em Finish.

A página operações exibe os resultados da operação de importação. Se a operação falhar, você pode clicar em sua linha para ver mais informações.

#### Resultados

Os storage arrays de destino agora são configurados com a mesma configuração de armazenamento que o array de origem.

# FAQs

## Que definições serão importadas?

O recurso Importar configurações é uma operação em lote que carrega configurações de uma matriz de armazenamento para várias matrizes de armazenamento. As configurações importadas durante essa operação dependem de como o storage de armazenamento de origem é configurado no System Manager.

As seguintes configurações podem ser importadas para vários storages de armazenamento:

- Alertas por e-mail as configurações incluem um endereço de servidor de e-mail e os endereços de email dos destinatários do alerta.
- Alertas Syslog as configurações incluem um endereço de servidor syslog e uma porta UDP.
- Alertas SNMP as configurações incluem um nome de comunidade e endereço IP para o servidor SNMP.
- AutoSupport as configurações incluem os recursos separados (AutoSupport Básico, OnDemand do AutoSupport e Diagnóstico remoto), a janela de manutenção, o método de entrega e o cronograma de envio.
- Serviços de diretório a configuração inclui o nome de domínio e URL de um servidor LDAP (Lightweight Directory Access Protocol), juntamente com os mapeamentos para os grupos de usuários do servidor LDAP para as funções predefinidas do storage array.
- **Configuração de armazenamento** as configurações incluem volumes (somente volumes espessos e somente não-repositórios), grupos de volumes, pools e atribuições de unidades hot spare.
- \* Configurações do sistema\* as configurações incluem configurações de varredura de Mídia para um volume, cache SSD para controladores e balanceamento de carga automático (não inclui relatórios de conetividade do host).

## Por que não vejo todos os meus arrays de armazenamento?

Durante a operação Importar configurações, alguns dos storages de armazenamento

podem não estar disponíveis na caixa de diálogo seleção de destino.

Os storage arrays podem não aparecer pelos seguintes motivos:

- A versão do firmware é inferior a 8,50.
- A matriz de armazenamento está offline.
- O sistema não pode se comunicar com esse array (por exemplo, o array tem problemas de certificado, senha ou rede).

#### Informações sobre direitos autorais

Copyright © 2024 NetApp, Inc. Todos os direitos reservados. Impresso nos EUA. Nenhuma parte deste documento protegida por direitos autorais pode ser reproduzida de qualquer forma ou por qualquer meio — gráfico, eletrônico ou mecânico, incluindo fotocópia, gravação, gravação em fita ou storage em um sistema de recuperação eletrônica — sem permissão prévia, por escrito, do proprietário dos direitos autorais.

O software derivado do material da NetApp protegido por direitos autorais está sujeito à seguinte licença e isenção de responsabilidade:

ESTE SOFTWARE É FORNECIDO PELA NETAPP "NO PRESENTE ESTADO" E SEM QUAISQUER GARANTIAS EXPRESSAS OU IMPLÍCITAS, INCLUINDO, SEM LIMITAÇÕES, GARANTIAS IMPLÍCITAS DE COMERCIALIZAÇÃO E ADEQUAÇÃO A UM DETERMINADO PROPÓSITO, CONFORME A ISENÇÃO DE RESPONSABILIDADE DESTE DOCUMENTO. EM HIPÓTESE ALGUMA A NETAPP SERÁ RESPONSÁVEL POR QUALQUER DANO DIRETO, INDIRETO, INCIDENTAL, ESPECIAL, EXEMPLAR OU CONSEQUENCIAL (INCLUINDO, SEM LIMITAÇÕES, AQUISIÇÃO DE PRODUTOS OU SERVIÇOS SOBRESSALENTES; PERDA DE USO, DADOS OU LUCROS; OU INTERRUPÇÃO DOS NEGÓCIOS), INDEPENDENTEMENTE DA CAUSA E DO PRINCÍPIO DE RESPONSABILIDADE, SEJA EM CONTRATO, POR RESPONSABILIDADE OBJETIVA OU PREJUÍZO (INCLUINDO NEGLIGÊNCIA OU DE OUTRO MODO), RESULTANTE DO USO DESTE SOFTWARE, MESMO SE ADVERTIDA DA RESPONSABILIDADE DE TAL DANO.

A NetApp reserva-se o direito de alterar quaisquer produtos descritos neste documento, a qualquer momento e sem aviso. A NetApp não assume nenhuma responsabilidade nem obrigação decorrentes do uso dos produtos descritos neste documento, exceto conforme expressamente acordado por escrito pela NetApp. O uso ou a compra deste produto não representam uma licença sob quaisquer direitos de patente, direitos de marca comercial ou quaisquer outros direitos de propriedade intelectual da NetApp.

O produto descrito neste manual pode estar protegido por uma ou mais patentes dos EUA, patentes estrangeiras ou pedidos pendentes.

LEGENDA DE DIREITOS LIMITADOS: o uso, a duplicação ou a divulgação pelo governo estão sujeitos a restrições conforme estabelecido no subparágrafo (b)(3) dos Direitos em Dados Técnicos - Itens Não Comerciais no DFARS 252.227-7013 (fevereiro de 2014) e no FAR 52.227- 19 (dezembro de 2007).

Os dados aqui contidos pertencem a um produto comercial e/ou serviço comercial (conforme definido no FAR 2.101) e são de propriedade da NetApp, Inc. Todos os dados técnicos e software de computador da NetApp fornecidos sob este Contrato são de natureza comercial e desenvolvidos exclusivamente com despesas privadas. O Governo dos EUA tem uma licença mundial limitada, irrevogável, não exclusiva, intransferível e não sublicenciável para usar os Dados que estão relacionados apenas com o suporte e para cumprir os contratos governamentais desse país que determinam o fornecimento de tais Dados. Salvo disposição em contrário no presente documento, não é permitido usar, divulgar, reproduzir, modificar, executar ou exibir os dados sem a aprovação prévia por escrito da NetApp, Inc. Os direitos de licença pertencentes ao governo dos Estados Unidos para o Departamento de Defesa estão limitados aos direitos identificados na cláusula 252.227-7015(b) (fevereiro de 2014) do DFARS.

#### Informações sobre marcas comerciais

NETAPP, o logotipo NETAPP e as marcas listadas em http://www.netapp.com/TM são marcas comerciais da NetApp, Inc. Outros nomes de produtos e empresas podem ser marcas comerciais de seus respectivos proprietários.